# eIRB Legacy Transition Resource

### Contents

| Retiring | of the eIRB Legacy System                                   | .2 |
|----------|-------------------------------------------------------------|----|
| Backgro  | und                                                         | .2 |
| eIRB Leg | gacy Access                                                 | .2 |
| 1. I     | How study access was transferred from eIRB Legacy to eIRB+? | .2 |
| 2.       | Who has access?                                             | .2 |
| 3. I     | How to gain access to eIRB Legacy?                          | .2 |
| 4. I     | Navigation                                                  | .3 |
| a.       | Login                                                       | .3 |
| b.       | Individual Home Page                                        | .4 |
| с.       | Studies                                                     | .4 |
| d.       | Study Home Page                                             | .5 |
| e.       | Documents                                                   | .7 |
| f.       | Applications                                                | .8 |
| Preparir | ng for eIRB Legacy's Retirement                             | .8 |

## Retiring of the eIRB Legacy System

The Northwestern University IRB Office will retire the eIRB Legacy system in August 2024. The IRB has not used the system to conduct reviews of active research studies since 2014.

The IRB Office thanks you in advance for your attention to this matter. If you have any questions about the retirement of our eIRB Legacy system, please contact the IRB Office at irb@northwestern.edu.

## Background

The IRB submission systems (eIRB Legacy and eIRB+) are electronic systems used to facilitate the review of human research and streamline IRB operations. The original eIRB system (eIRB Legacy) was launched in the spring of 2005, and the office transitioned to the current eIRB system (eIRB+) in November 2014. When eIRB+ was launched, active studies in eIRB Legacy were migrated to the new system. These migrated studies kept the same study IDs in the new system. Study access rights for eIRB Legacy users were transferred to eIRB+.

## eIRB Legacy Access

#### 1. How study access was transferred from eIRB Legacy to eIRB+?

a. Active user accounts/profiles in eIRB Legacy for then active and in-progress studies were transferred to eIRB+. Individuals who had access to eIRB Legacy during the transition to eIRB+ still have access to eIRB Legacy; however, that access is not backward compatible. This means that personnel who were added to the study after it transitioned to eIRB+ do not have access to the eIRB Legacy study.

### 2. Who has access?

a. Pls, study coordinators, submission preparers, and individuals already listed on the Study Access List in eIRB Legacy. Individuals who have access to eIRB+ do not necessarily have access to eIRB Legacy.

### 3. How to gain access to eIRB Legacy?

a. If you require access to eIRB legacy, simply visit the <u>eIRB Legacy site</u> and register using your NetID and password. Anyone with existing access to a Legacy study (the PI, Study Coordinator, Co-Investigator, or Study Team Member) can grant study access to another user; you do not have to contact the IRB to do so. An authorized person can log into eIRB Legacy, access a study's workspace, and use the 'Edit Study Access' activity to grant access to other users.

| Current State        |
|----------------------|
| Approved             |
| Print Application    |
| My Activities        |
| ss Edit Study Access |

### 4. Navigation

- a. Login
  - i. Go to <u>eIRB Legacy</u>.

| eIRB and reportable events the up submissions to appr | Is used to provide its grander for tables, confuing minus, relevance, relevance and tables and tables and tabl |
|-------------------------------------------------------|----------------------------------------------------------------------------------------------------|
| Welcome to eIRB                                       |                                                                                                    |
| Welcome to eIRB                                       |                                                                                                    |
| No items to display                                   | Welcome to e1R8<br>e1R8 is Northwestern University's electronic submission and review system for human subjects research protocols. For more information, please contact the Institutional Review Board Office (IBBO) at (312) 503-0126.<br>Please note, this system has been replaced, and we are no longer allowing new users to register in this system. If you do not already have an active profile in this system, you will not be able to create one. You should use the<br>new EBR+ system at <u>http://clinbule.aorthwestern.edu</u> .<br>Please use your NetID and password to access eIR8:                                                                                                    |
|                                                       | NetD:<br>Password:<br>Login Chemember me<br>After signing into this site, you are bound by the terms and conditions set forth when you received your account.                                                                                                    |
| NORTHWESTERN<br>UNIVERSITY                            | Institutional Review Board Office<br>Ruboth Hall Thin Rook 750 N, Lade Shore Drive, Chicago, II, 606.11<br>Work Web Web Dealbarers and University Policy Statements<br>© 2012 Northwestern University                                                                                                    |

#### ii. Enter your Net ID and password.

| Please use your NetID and password to access eIRB: |                                                                               |
|----------------------------------------------------|-------------------------------------------------------------------------------|
|                                                    | NetID:<br>Password:                                                           |
|                                                    | Login Remember me                                                             |
| After signing into this site, you are              | e bound by the terms and conditions set forth when you received your account. |

- 1. Where can I find my Net ID?
  - a. If you think you might have a NETID, look yourself up in the NU directory.
    - i. If you're in the directory, you have a NETID, which is listed in the detailed view of the address entry.
  - b. If possible, seek a NETID through your department/organization.
  - c. Certain affiliates have arrangements with NUIT to assign NETIDs.
    - i. Shirley Ryan AbilityLab
    - ii. Ann & Robert H. Lurie Children's Hospital of Chicago
  - d. Review the <u>NUIT NetID information page</u> or contact eIRB support (eirbsystem@northwestern.edu) for assistance.

- 2. What if I forgot my password?
  - a. Information about changing or self-resetting passwords can be found on the <u>NUIT Changing your NetID password</u> <u>webpage</u>.

#### b. Individual Home Page

 Once logged in, the system should take you to your home page, but you can also access it by using the 'My Home' link in the upper right-hand corner.
 From there, you can navigate to the "Studies" page to either search for or select the study from which you want to print materials.

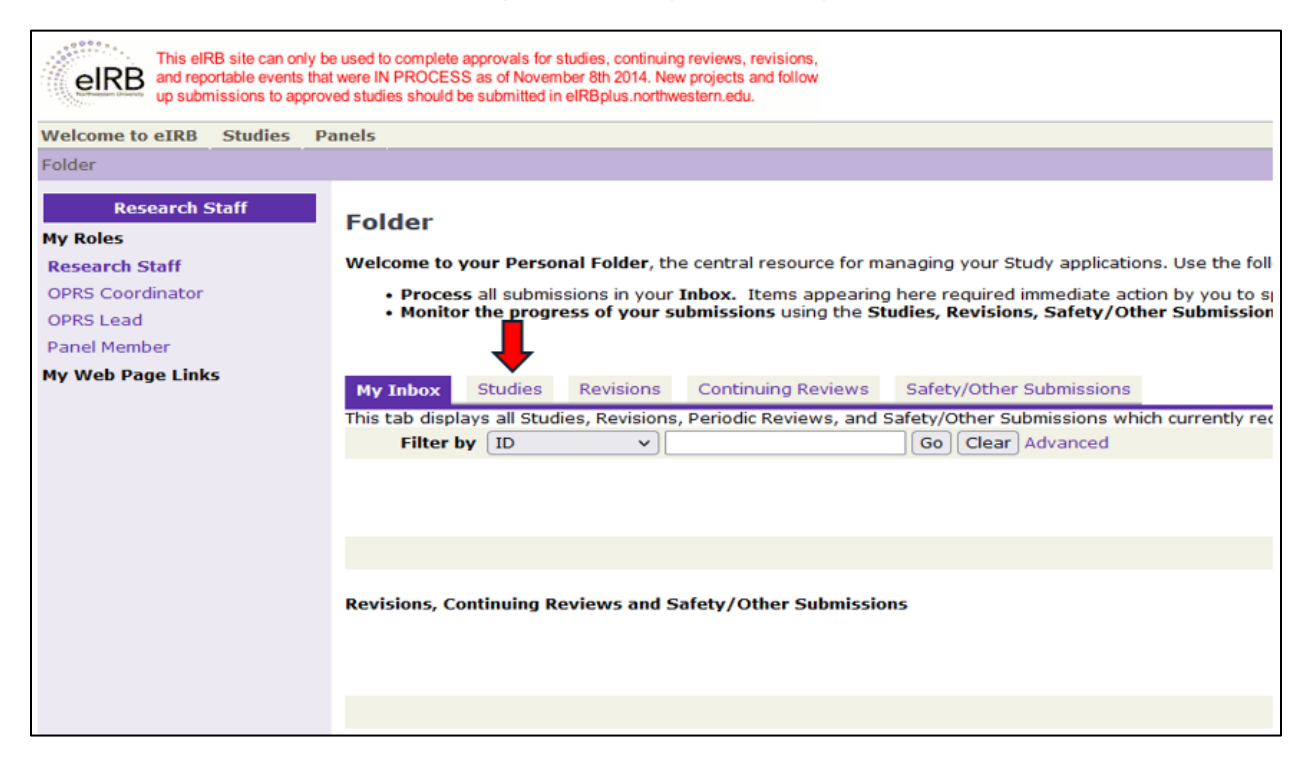

#### c. Studies

i. All studies you can access will be listed on the studies page. Similar to eIRB+, there is a search option where the STU #'s can be inputted into the search field.

| e to eIRB Studies | Panels                                                                                                 |                           |                          |                                                |                                    |                            |                                                                                                    |                                                                                                    |                   |                 |
|-------------------|----------------------------------------------------------------------------------------------------|---------------------------|--------------------------|------------------------------------------------|------------------------------------|----------------------------|----------------------------------------------------------------------------------------------------|----------------------------------------------------------------------------------------------------|-------------------|-----------------|
|                   |                                                                                                    |                           |                          |                                                |                                    |                            |                                                                                                    |                                                                                                    |                   |                 |
| Research Staff    | Folder                                                                                                 |                           |                          |                                                |                                    |                            |                                                                                                    |                                                                                                    |                   |                 |
| th Staff          | Welcome to your Pers                                                                                   | mal Folder, th            | e central resource for m | anaging your Study applications. U             | lee the following guidelines to pr | ocess your Studies:        |                                                                                                    |                                                                                                    |                   |                 |
| oordinator        | Process all subm                                                                                       | ssions in your            | Inbox, Items appearin    | phere required immediate action b              | ov you to speed your submission    | through the review process | . The system will automa                                                                               | tically notify you when activ                                                                                                    | is required by vo | u.              |
| bot               | <ul> <li>Monitor the prog</li> </ul>                                                                   | ress of your s            | abmissions using the S   | tudies, Revisions, Safety/Other S              | submissions, and Periodic Revie    | www.tabs.                  |                                                                                                    |                                                                                                    |                   |                 |
| ember             |                                                                                                    |                           |                          |                                                |                                    |                            |                                                                                                    |                                                                                                    |                   |                 |
| Web Page Links    |                                                                                                    |                           |                          |                                                |                                    |                            |                                                                                                    |                                                                                                    |                   |                 |
| Page Links        | My Inbox Studies                                                                                       | Revisions                 | Continuing Reviews       | Safety/Other Submissions                       |                                    |                            |                                                                                                    |                                                                                                    |                   |                 |
| Page Links        | My Inbox Studies                                                                                       | Revisions                 | Continuing Reviews       | Safety/Other Submissions<br>Go Clear Advanced  |                                    |                            |                                                                                                    |                                                                                                    |                   |                 |
| Page Links        | My Inbox Studies Filter by ID ID                                                                       | Revisions<br>V            | Continuing Reviews       | Safety/Other Submissions Go Clear Advanced     | Date Nodified                      | Owner                      | State                                                                                                  | Review Type                                                                                                    | PL                | Expiration Data |
| Page Links        | My Inbox Studies<br>Filter by ID<br>ID<br>STU                                                          | Revisions<br>V<br>Rame    | Continuing Reviews       | Safety/Other Submissions<br>Ge) Clear Advanced | Date Hodified                      | Owner                      | State<br>Approved                                                                                      | Review Type<br>Expedited                                                                                                    | PL                | Expiration Data |
| Page Links        | My Inbox Studies<br>Filter by ID<br>ID<br>STU<br>STU                                                   | Revisions<br>V<br>Bame    | Continuing Reviews       | Safety/Other Submissions                       | Date Notified                      | Owner                      | State<br>Approved<br>Approved                                                                          | Review Type<br>Expedited<br>Full IDB Review                                                                                                    | PL                | Expiration Data |
| Page Links        | My lobox Studies<br>Filter by ID<br>ID<br>STU<br>STU<br>STU<br>STU                                     | Revisions<br>v<br>Barne   | Continuing Baviews       | Safety/Other Submissions                       | Date Notified                      | Ouner                      | State<br>Approved<br>Approved<br>Approved                                                              | Beview Type<br>Expedited<br>Full IRD Review<br>Full IRD Review                                                                                                    | R                 | Expiration Date |
| Page Links        | My Inbox Studies<br>Filter by ID<br>STU<br>STU<br>STU<br>STU                                           | Revisions<br>v<br>Barne   | Continuing Reviews       | Safety/Other Submissions                       | Date Nodfled                       | Owner                      | State<br>Approved<br>Approved<br>Approved<br>Completed                                                 | Restaw Type<br>Expedited<br>Ful DD Review<br>Ful DD Review<br>Ful DD Review                                                                                                    | PL                | Expiration Date |
| Page Links        | Ny Inbox Studies<br>Filter by ID<br>STU<br>STU<br>STU<br>STU<br>STU<br>STU                             | Revisions<br>V<br>Barne   | Continuing Beviews       | Safety/Other Submissions                       | Date Hodfled                       | Owner                      | State<br>Approved<br>Approved<br>Completed<br>Approved                                                 | Rectaw Type<br>Expedited<br>Full 1931 Review<br>Full 1938 Review<br>Full 1938 Review<br>Full 1939 Review                                                                         | PL                | Expiration Date |
| Page Links        | Hy Inbox Studies<br>Filter by ID<br>STU<br>STU<br>STU<br>STU<br>STU<br>STU<br>STU                      | Revisions<br>v  <br>Stame | Continuing Beviews       | Safety/Other Submassions                       | Date Nodified                      | Owner                      | State<br>Approved<br>Approved<br>Completed<br>Approved<br>Approved                                     | Review Type<br>Expedited<br>Ful 103 Review<br>Ful 103 Review<br>Ful 103 Review<br>Ful 103 Review<br>Ful 103 Review                                                               | PL                | Expiration Date |
| Page Links        | Hy Inbox Studies<br>Filter by ID<br>TO<br>STU<br>STU<br>STU<br>STU<br>STU<br>STU<br>STU<br>STU         | Revisions<br>v<br>Same    | Continuing Reviews       | Safety/Other Submissions                       | Date Hodfled                       | Owner                      | State<br>Approved<br>Approved<br>Completed<br>Approved<br>Approved                                     | Rectine Type<br>Expectited<br>Ful 103 Review<br>Ful 103 Review<br>Ful 103 Review<br>Ful 103 Review<br>Ful 103 Review<br>Ful 103 Review                                           | PE                | Expiration Date |
| Page Links        | My Inbox Studies<br>Filter by ID<br>STU<br>STU<br>STU<br>STU<br>STU<br>STU<br>STU<br>STU<br>STU<br>STU | Revisions<br>v            | Continuing Basiens       | Safaty/Other Submissions                       | Date Hedfled                       | Owner                      | State<br>Approved<br>Approved<br>Approved<br>Approved<br>Approved<br>Approved                          | Review Type<br>Doperked<br>Full 003 Review<br>Full 003 Review<br>Full 003 Review<br>Full 003 Review<br>Full 003 Review<br>Full 003 Review<br>Full 003 Review                     | PI                | Expiration Data |
| Page Links        | My Inbert Studies<br>Filter by ID<br>STU<br>STU<br>STU<br>STU<br>STU<br>STU<br>STU<br>STU              | Revisions<br>v            | Continuing Beviews       | Sufaty/Other Submassions                       | Dets Hodffed                       | Ouner                      | State<br>Approved<br>Approved<br>Completed<br>Approved<br>Approved<br>Approved<br>Approved<br>Approved | Review Type<br>Engreiked<br>Ful 1933 Review<br>Ful 1933 Review<br>Ful 1933 Review<br>Ful 1933 Review<br>Ful 1934 Review<br>Ful 1934 Review<br>Ful 1935 Review<br>Ful 1935 Review | п                 | Expiration Date |

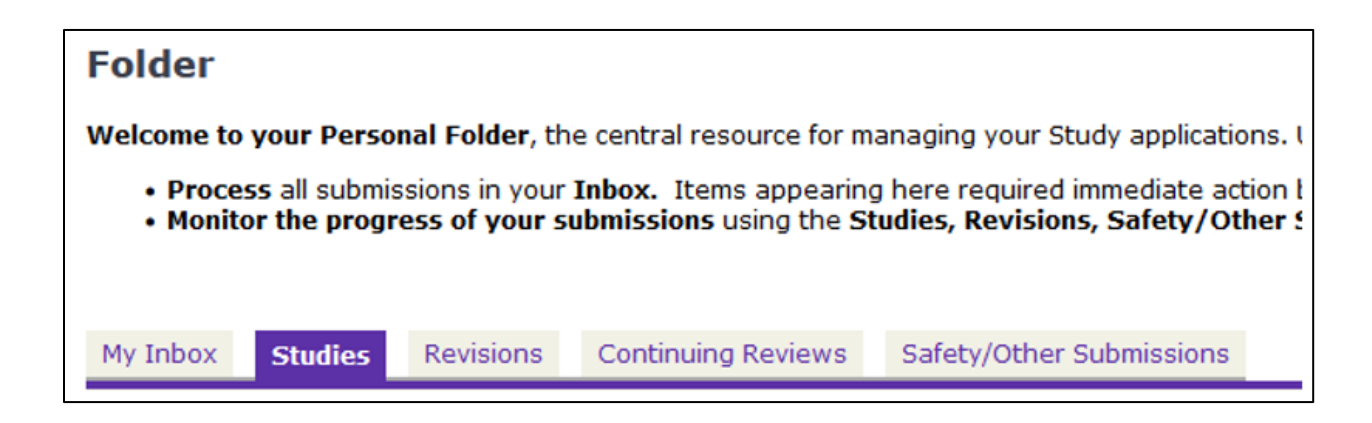

#### d. Study Home Page

i. Once a study is selected, the system will take you to the home page. On this page, you can navigate to various components of the application. You can then select each submission type to print the information associated with the submission, such as the submission application, IRB-approved documents, and other study-related materials.

## Differences in terminology between eIRB+ and eIRB Legacy

| eIRB+ Terminology          | eIRB Legacy Terminology  |
|----------------------------|--------------------------|
| Modifications              | Revisions                |
| Continuing Reviews         | Periodic Reviews         |
| Reportable New Information | Safety-Other Submissions |

| study:                                                                                                    |                                                                                                    | STU                                                                                                    |                                 |                   |                   |                    |       |
|----------------------------------------------------------------------------------------------------|----------------------------------------------------------------------------------------------------|----------------------------------------------------------------------------------------------------|---------------------------------|-------------------|-------------------|--------------------|-------|
| escription:                                                                                                    |                                                                                                    |                                                                                                    |                                 |                   |                   |                    |       |
|                                                                                                    |                                                                                                    |                                                                                                    |                                 |                   |                   |                    |       |
|                                                                                                    |                                                                                                    |                                                                                                    |                                 |                   |                   |                    |       |
| incipal                                                                                                    |                                                                                                    |                                                                                                    |                                 |                   |                   | Study Coordinator: |       |
| vestigator:                                                                                                    | Pia modical                                                                                                    |                                                                                                    |                                 |                   |                   | BaulauTupat        |       |
| pe of Research:                                                                                                    | Bio-medical                                                                                                    |                                                                                                    |                                 |                   |                   | ReviewType:        | View  |
| oproved Date:                                                                                                    |                                                                                                    |                                                                                                    |                                 |                   |                   | NUIRBS #:          | VICIN |
| ecial Populations:<br>Migrated Study<br>s study was conve                                                                   | Other (please describe                                                                                          | e )<br>ference this link to your conve                                                                                                    | erted study in eIR              | 8+:               |                   |                    |       |
| Higrated Study<br>his study was conve                                                                                       | Other (please describe<br>rted to eIRB+. Please re                                                              | e )<br>ference this link to your conve                                                                                                    | erted study in eIR              | 8+:               |                   |                    |       |
| Pecial Populations:<br>Migrated Study<br>his study was conve<br>TU<br>TU<br>listory Revision                                | Other (please describe<br>rted to eIRB+. Please re                                                              | e )<br>ference this link to your conve<br>Safety/Other Submissions                                                                                   | erted study in eIR              | B+:<br>Change Log | Private IRB Comme | ints               |       |
| High Revision                                                                                                    | Other (please describe<br>rted to eIRB+. Please re                                                              | e )<br>ference this link to your conve<br>Safety/Other Submissions                                                                                   | erted study in eIR              | B+:<br>Change Log | Private IRB Comme | ints               |       |
| History Revisions                                                                                                    | Other (please describe<br>rted to eIRB+. Please re<br>Periodic Reviews                                          | e )<br>ference this link to your conve<br>Safety/Other Submissions<br>er Submissions Documents Cha                                                   | Documents                       | B+:<br>Change Log | Private IRB Comme | ints               |       |
| ipecial Populations:<br>Migrated Study<br>his study was conve<br>TU<br>History Revision<br>TU<br>fistory Revisions F<br>ame | Other (please describe<br>rted to eIRB+. Please re<br>s Periodic Reviews<br>eriodic Reviews Safety/Oth<br>State | e )<br>ference this link to your conve<br>Safety/Other Submissions<br>er Submissions Documents Cha<br>Documents Cha<br>Last State Change Description | erted study in eIR<br>Documents | B+:<br>Change Log | Private IRB Comme | ints               |       |

| STU     |           |                  |                          |           |            |                      |
|---------|-----------|------------------|--------------------------|-----------|------------|----------------------|
| History | Revisions | Periodic Reviews | Safety/Other Submissions | Documents | Change Log | Private IRB Comments |

| STU     |            |                  |                          |           |            |                      |
|---------|------------|------------------|--------------------------|-----------|------------|----------------------|
| History | Revisions  | Periodic Reviews | Safety/Other Submissions | Documents | Change Log | Private IRB Comments |
| Filte   | er by Name | v)[              | Go Clear                 | Advanced  |            |                      |

#### e. Documents

- i. This page lists all of the most recent documents associated with a particular study prior to the eIRB+ migration (2014). Although the documents should be listed within the submission in which they were approved, you may also choose to print the materials from this page.
  - 1. To print a document, click on the document's link to open the file. Once opened, you may print the document using your preferred printer option.
- ii. You can also print the approved materials directly from each submission's approval letter. Click on the "**view**" link for the submission's approval letter to access the submission's approved document(s).

| STU        |                   |                       |                                |                 |              |                      |
|------------|-------------------|-----------------------|--------------------------------|-----------------|--------------|----------------------|
| History    | Revisions         | Periodic Reviews      | Safety/Other Submissions       | Documents       | Change Log   | Private IRB Comments |
| Approved   | Consent Form      | ns:                   |                                |                 |              |                      |
| Quorum Re  | eview IRB (ICF    | F Amended Approval    | Version 5.1).pdf               |                 |              |                      |
| Research   | Protocol:         |                       |                                |                 |              |                      |
| Name       |                   |                       |                                |                 |              |                      |
| 20110144   | Protocol Ame      | nd 1 2014-03-26 Eng   | lish.pdf                       |                 |              |                      |
| Grant app  | ication:          |                       | Description                    |                 |              |                      |
| There are  | no items to di    | isplay                | Description                    |                 |              |                      |
| Interview  | Scripts:          |                       |                                |                 |              |                      |
| Name       |                   |                       | Description                    |                 |              |                      |
| There are  | no items to di    | isplay                |                                |                 |              |                      |
| Surveys/0  | uestionaires      | 5:                    |                                |                 |              |                      |
| Name       |                   |                       |                                |                 |              |                      |
| 20110144   | _ eC-SSRSWe       | lcomePrompt(Quorun    | Approved 5-09-2014).pdf        |                 |              |                      |
| 20110144   | _ Patient Hea     | Ith Questionnaire_CS  | SRS Screenshots(Quorum App     | roved 4-30-201  | 4).pdf       |                      |
| 20110144   | _Self-Administ    | tration Diaries(Quoru | m Approved).pdf                |                 |              |                      |
| Subject Ma | iterial - PSI - 2 | 24 Hour - US English. | pdf                            |                 |              |                      |
| Subject Ma | terial_BASDA      | I_TS2.0_eng-US_2.d    | DC                             |                 |              |                      |
| Subject Ma | iterial_CSS80     | 02-7.28 FOR DiaryPR   | 0 170 Quick Start Guide All Mo | dems US English | _Reduced.pdf |                      |
| Subject Ma | terial_DLQI-E     | English-US-Canada.do  | OCX                            |                 |              |                      |
| Subject Ma | iterial_Patient   | t Global Assessment_  | US_English.pdf                 |                 |              |                      |
| Subject Ma | terial_United     | _States_(English)_SF  | -36v2_Standard_Screen_Sho      | t_Sample.pdf    |              |                      |
| Subject Ma | terial_United     | _States_(English)_SF  | -36v2_Standard_Single-Item.    | pdf             |              |                      |
| Subject Ma | terial_WPAI       | US English.doc        |                                |                 |              |                      |
| Subject Ma | iterial-HAQ - L   | DI_AU1.0_eng-USor.d   | oc                             |                 |              |                      |
| Subject Re | ecruitment - (    | Copy of Materials:    |                                |                 |              |                      |
| Name       |                   |                       |                                |                 |              |                      |
| 20110144   | _ Retention a     | nd Recruitment Mater  | ial(Quorum Approved 4-30-20    | 14).pdf         |              |                      |
| 20110144   | _ Retention a     | nd Recruitment Mater  | ial(Quorum Approved 5-19-20    | 14).pdf         |              |                      |
| 20110144   | _Retention an     | nd Recruitment Materi | al(Quorum Approved 4-10-20)    | L4).pdf         |              |                      |
| 20110144   | Retention an      | nd Recruitment Materi | al(Quorum Approved 6-25-20)    | L4).pdf         |              |                      |
| 20110144   | _Retention an     | nd Recruitment Materi | al(Quorum Approved 6-30-20)    | L4).pdf         |              |                      |

#### f. Applications

i. You can also print each submission application associated with your study. After accessing your study, you will find a "print application" option for each eIRB Legacy submission type (initial, revision, periodic review, and safety other submission). Click the "print application" button.

| Current State             | Study:                  |
|---------------------------|-------------------------|
| Completed                 | Descriptio              |
| Edit Application Form     |                         |
| Print Application         |                         |
| My Activities             | Principal<br>Investigat |
| Coor Take Ownership       | Type of Re              |
| OPRS Reassign Coordinator | Expiration              |
| Edit Study Access         | Approved                |
|                           | Special Po              |
| ss Edit Email List        |                         |

ii. On the page that follows, click the print button found on the page's upper right corner.

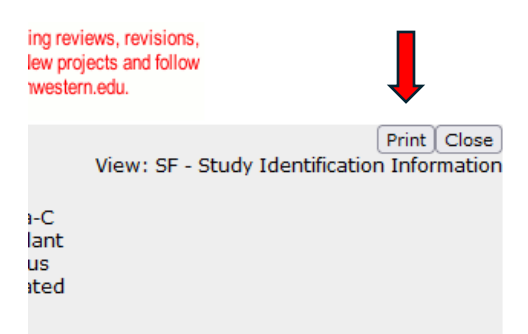

## Preparing for eIRB Legacy's Retirement

The system and its contents will no longer be available in August 2024. Please download all study materials **immediately** and save them to a secure location. Principal Investigators and their research teams should maintain their regulatory study files outside the IRB electronic submission systems as eIRB Legacy does not meet the regulatory requirements for storing research records. If there are any documents you require that are housed in eIRB Legacy, including documents/materials for studies that originated in eIRB Legacy and transitioned to eIRB+, they should be downloaded to an external location and stored. Once the eIRB Legacy system is retired, you will not be able to access it.

The IRB Office is here to support you as you assess your eIRB Legacy research studies and determine the appropriate next steps for your research portfolio. We have several resource documents you may find helpful, and we offer guidance and materials on the following topics related to this transition:

- <u>Study Record Retention guidance</u>: helpful in determining what, if any, study documents you may need for your files
- <u>Regulatory Binder Checklist</u>: offers guidance on the content of regulatory binders and their organization.
- <u>Research Record Components</u>: provides guidance on regulatory binders and organization for Social Behavioral Research studies.

If you have any questions about the retirement of our eIRB Legacy system, please contact the IRB Office at irb@northwestern.edu.